Creación y configuración de Directorio Activo y DNS

John Erick Mosquera Figueroa

Sistemas de Comunicación

Universidad Tecnológica del Choco Diego Luis Córdoba Facultad de Ingeniería Telecomunicaciones e Informática Quibdó – Chocó

2025

Creación y configuración de Directorio Activo y DNS

John Erick Mosquera Figueroa

Docente Rafael Sandoval Morales

Universidad Tecnológica del Choco "Diego Luis Córdoba" Facultad de Ingeniería Telecomunicaciones e Informática Quibdó – Chocó

| Tabla de contenido                                        |
|-----------------------------------------------------------|
| Tabla de Ilustraciones4                                   |
| Introducción6                                             |
| Alcance7                                                  |
| Objetivos                                                 |
| General8                                                  |
| Específicos8                                              |
| Planteamiento de Problema9                                |
| Desarrollo                                                |
| Problemas Encontrados25                                   |
| Como Crear Certificados Digitales En Un Directorio Activo |
| Registro CNAME                                            |
| Sin nombres duplicados29                                  |
| Registros MX y NS29                                       |
| Glosario                                                  |
| Windows Server                                            |
| Windows 7                                                 |
| Active Directory (AD):                                    |
| Qué es un nombre de dominio:32                            |
| Recomendaciones                                           |
| Conclusión                                                |
| Bibliografía                                              |

# Tabla de llustraciones

| Ilustración 1 Planteamiento de problema                                 | 9  |
|-------------------------------------------------------------------------|----|
| Ilustración 2 Diagrama de planteamiento de problema                     | 9  |
| Ilustración 3 Agregando roles y características                         | 10 |
| Ilustración 4 Instalado los servicios de dominio de active directory    | 11 |
| Ilustración 5 Escogiendo característica a instalar                      | 11 |
| Ilustración 6 Configuración de servicio de dominio de directorio activo | 12 |
| Ilustración 7 Configurando bosque y nombre del dominio                  | 12 |
| Ilustración 8 Contraseña de servidor de dominio de directorio activo    | 13 |
| Ilustración 9 Opciones de delegación DNS                                | 14 |
| Ilustración 10 Verificando nombre de NetBIOS                            | 15 |
| Ilustración 11 Ruta de acceso                                           | 15 |
| Ilustración 12 Revisar opciones                                         | 16 |
| Ilustración 13 Comprobando requisitos                                   | 16 |
| Ilustración 14 Iniciar sesión en Dominio                                | 17 |
| Ilustración 15 Iniciar sesión como Administrador                        | 18 |
| Ilustración 16 Crear nueva zona inversa                                 | 18 |
| Ilustración 17 Crear zona con el asistente                              | 19 |
| Ilustración 18 Tipo de zona                                             | 19 |
| Ilustración 19 Ámbito de replicación de zona                            | 20 |
| Ilustración 20 Zona de búsqueda inversa para IPV4                       | 20 |
| Ilustración 21 Nombre de la zona                                        | 21 |
| Ilustración 22 Actualización dinámica de zona                           | 21 |
| Ilustración 23 Finalización del asistente para nueva zona               | 22 |
| Ilustración 24 Vaciando caché del DNS                                   | 22 |
| Ilustración 25 Registrando DNS en PowerShell                            | 22 |

| Ilustración 26 Ping al nombre del dominio                  | 23 |
|------------------------------------------------------------|----|
| Ilustración 27 Reiniciando tarjeta de red                  | 23 |
| Ilustración 28 Ping a el nombre de dominio desde Windows 7 | 24 |
| Ilustración 29 Primer problema                             | 25 |
| Ilustración 30 Solución de problema 1                      | 25 |
| Ilustración 31 Problema 2                                  | 26 |
| Ilustración 32 Solución de problema 2                      | 26 |
| Ilustración 33 Solución del problema 2                     | 27 |

## Introducción

Este informe detalla el proceso de instalación y configuración de un Directorio Activo y DNS en un entorno de Windows Server 2012. El laboratorio incluye la creación de un dominio, la configuración de roles y características necesarias, así como la implementación de una zona de búsqueda inversa en DNS. Además, se realizaron pruebas de conectividad desde un cliente Windows 7 para validar el correcto funcionamiento de los servicios configurados.

## Alcance

El alcance de este laboratorio abarca la instalación y configuración de los servicios de Directorio Activo y DNS en Windows Server 2012, incluyendo la creación de un dominio, la asignación de roles, la configuración de zonas DNS y la verificación de la conectividad entre el servidor y un cliente Windows 7.

# Objetivos

# General

Implementar y configurar una infraestructura de Directorio Activo y DNS funcional en Windows Server 2012, que permita la gestión centralizada de recursos y la resolución de nombres dentro de la red.

# Específicos

- Instalar y configurar los roles de Directorio Activo y DNS en Windows Server 2012.
- Crear un dominio y configurar un bosque para la gestión centralizada de recursos.
- Implementar una zona de búsqueda inversa en DNS para la resolución de direcciones IP a nombres de dominio.
- Validar la conectividad y funcionalidad de los servicios configurados mediante pruebas de ping desde un cliente Windows 7.
- Documentar el proceso paso a paso para futuras referencias.

## Planteamiento de Problema

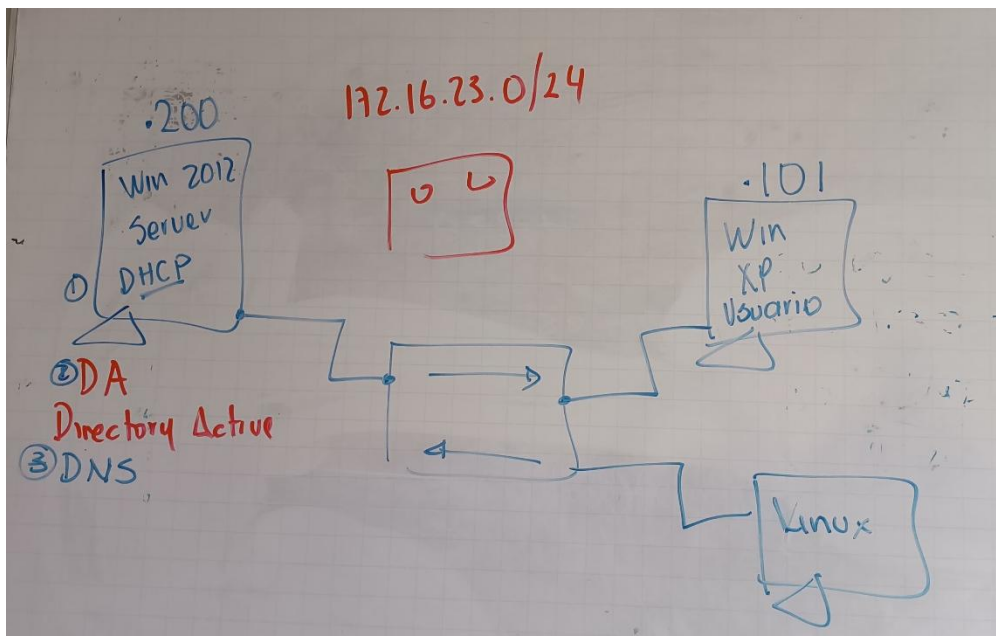

Ilustración 1 Planteamiento de problema

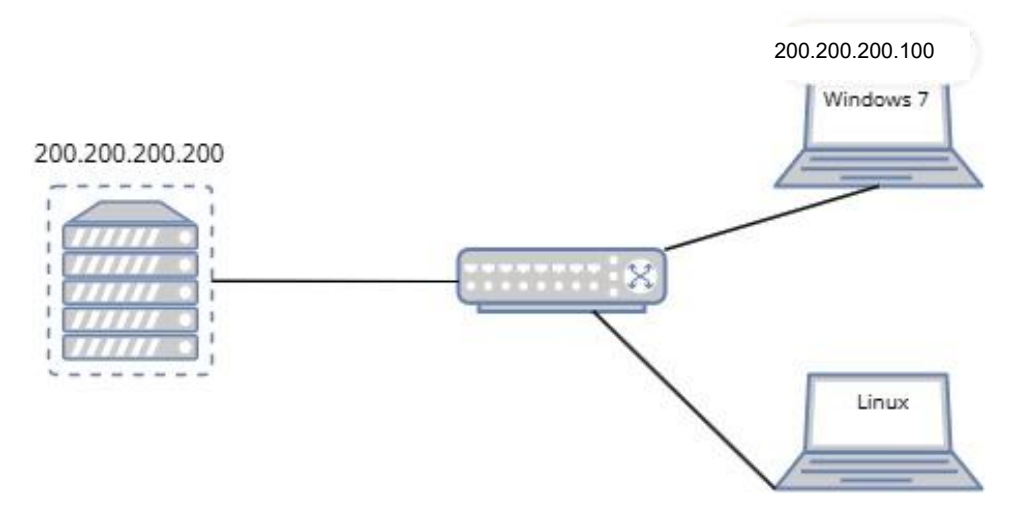

Ilustración 2 Diagrama de planteamiento de problema

## Desarrollo

Primeramente, en nuestra máquina de Windows Server 2012 nos dirigimos al

Asistente para agregar roles y características para realizar la instalación de los servicios de dominio de directorio activo.

| WIN SERVER 2012 [Corriendo] - Oracle VirtualBox - C X |                                            |                                  |                                            |  |  |  |  |  |
|-------------------------------------------------------|--------------------------------------------|----------------------------------|--------------------------------------------|--|--|--|--|--|
| Archivo Máquina Ver Entrada                           | Dispositivos Ayuda                         |                                  |                                            |  |  |  |  |  |
| <b>a</b>                                              | Adminis                                    | rador del servidor               | _ 0 ×                                      |  |  |  |  |  |
| Administra                                            | dor del servidor 🕨 Panel                   | - (3)   🖡                        | -<br>Administrar Herramientas Ver Avuda    |  |  |  |  |  |
|                                                       |                                            |                                  | Agregar roles y características            |  |  |  |  |  |
| Denal                                                 | ADMINISTRADOR DEL SERVIDOR                 |                                  | Quitar roles y funciones                   |  |  |  |  |  |
| Servidor local                                        |                                            |                                  | Agregar servidores                         |  |  |  |  |  |
| Todos los servidores                                  |                                            |                                  | Crear grupo de servidores                  |  |  |  |  |  |
| AD DS                                                 | 1 Conf                                     | igurar este servidor lod         | Propiedades del Administrador del servidor |  |  |  |  |  |
| Î DHCP                                                | INICIO RÁPIDO                              |                                  | _                                          |  |  |  |  |  |
| 🚔 DNS                                                 | 2 Ag                                       | regar roles y características    | -                                          |  |  |  |  |  |
| IPAM Þ                                                | 3 Ag                                       | regar otros servidores para adm  | ninistrar                                  |  |  |  |  |  |
| Servicios de archivos y 🕨                             | NOVEDADES                                  |                                  |                                            |  |  |  |  |  |
|                                                       | 4 Cre                                      | ear un grupo de servidores       |                                            |  |  |  |  |  |
|                                                       | 5 Co                                       | nectar este servidor a servicios | en la nube                                 |  |  |  |  |  |
|                                                       | OBTENER MÁS                                |                                  | Ocultar                                    |  |  |  |  |  |
|                                                       | INFORMACIÓN                                |                                  |                                            |  |  |  |  |  |
|                                                       |                                            |                                  |                                            |  |  |  |  |  |
|                                                       | Roles: 5   Grupos de servidores: 1   Servi | dores en total: 1                |                                            |  |  |  |  |  |
|                                                       |                                            | 9 DUCD                           |                                            |  |  |  |  |  |
|                                                       | AD DS 1                                    | TI DHCP 1                        |                                            |  |  |  |  |  |
|                                                       | 😧 Estado                                   | 🛈 Estado                         |                                            |  |  |  |  |  |
|                                                       | Eventos                                    | Eventos                          |                                            |  |  |  |  |  |
|                                                       | Servicios                                  | Servicios                        |                                            |  |  |  |  |  |
|                                                       | Rendimiento                                | Rendimiento                      |                                            |  |  |  |  |  |
|                                                       | Resultados de BPA                          | Resultados de BPA                |                                            |  |  |  |  |  |
|                                                       |                                            |                                  |                                            |  |  |  |  |  |
|                                                       |                                            |                                  | 10 <b>1 1 23:43</b><br>31/03/2025          |  |  |  |  |  |
|                                                       |                                            |                                  |                                            |  |  |  |  |  |
|                                                       |                                            |                                  | 🗖 🌽 🔲 🔄 🍋 🚫 🔽 CTRL DERECHA                 |  |  |  |  |  |

Ilustración 3 Agregando roles y características

| 🖹 Asistente para agregar roles y características 📃 🗕 🗖 🗙                                    |                                                                                                    |                                                                                                    |  |  |  |  |  |  |  |
|---------------------------------------------------------------------------------------------|----------------------------------------------------------------------------------------------------|----------------------------------------------------------------------------------------------------|--|--|--|--|--|--|--|
| Seleccionar roles de servidor                                                               |                                                                                                    |                                                                                                    |  |  |  |  |  |  |  |
| Antes de comenzar                                                                           | Seleccione uno o varios roles para instalarlos en el servidor selec                                                                                                    | ccionado.                                                                                                    |  |  |  |  |  |  |  |
| Tipo de instalación                                                                         | Roles                                                                                                    | Descripción                                                                                                    |  |  |  |  |  |  |  |
| Selección de servidor<br>Roles de servidor<br>Características<br>Confirmación<br>Resultados | Acceso remoto     Active Directory Lightweight Directory Services     Active Directory Rights Management Services     Experiencia con Windows Server Essentials     Hyper-V     Servicios de acceso y directivas de redes     Servicios de acchivos y almacenamiento (1 de 12 in     Servicios de certificados de Active Directory     Servicios de federación de Active Directory     Servicios de federación de Active Directory     Servicios de implementación de Windows     Servicios de aplicaciones | Servicios de dominio de Active<br>Directory (AD DS) almacena<br>información acerca de los objetos de<br>la red y pone esta información a<br>disposición de los usuarios y<br>administradores de red. AD DS usa<br>controladores de dominio para<br>proporcionar a los usuarios de red<br>acceso a los recursos permitidos en<br>toda la red mediante un proceso de<br>inicio de sesión único. |  |  |  |  |  |  |  |
|                                                                                             | < III >                                                                                                    |                                                                                                    |  |  |  |  |  |  |  |
|                                                                                             |                                                                                                    |                                                                                                    |  |  |  |  |  |  |  |
|                                                                                             | < Anterior Siguient                                                                                                    | e > Instalar Cancelar                                                                                                    |  |  |  |  |  |  |  |

Ilustración 4 Instalado los servicios de dominio de active directory

Luego, escogemos las características que queremos que tengo nuestro servidor, en

este caso escogimos **Telnet**.

| <b>B</b>                                                                               | Asistente para agregar roles y características                                                                                                    |                                                                                                    |
|----------------------------------------------------------------------------------------|----------------------------------------------------------------------------------------------------|----------------------------------------------------------------------------------------------------|
| Seleccionar carac<br>Antes de comenzar<br>Tipo de instalación<br>Selección de servidor | Seleccione una o varias características para instalarlas en el servi<br>Características                                                                                                    | SERVIDOR DE DESTINO<br>SistCo2024-2<br>idor seleccionado.<br>Descripción<br>El servidor Telnet permite a los                               |
| Roles de servidor<br>Características<br>AD DS<br>Confirmación<br>Resultados            | Servicio WLAN Servicios de Escritura con lápiz y Escritura a mano Servicios simples de TCP/IP Servidor de administración de direcciones IP (IPAN Servidor SMTP Servidor Telnet Servidor WINS SMB Bandwidth Limit Visor de XPS Windows Audio Video Experience (qWAVE) Windows Identity Foundation 3.5 Windows Identity Foundation 3.5 Windows Identity Foundation 3.5 Windows Identity Foundation 3.5                                                                                                    | usuarios remotos administrar desde<br>la línea de comandos y ejecutar<br>programas con un cliente Telnet,<br>incluidos clientes para UNIX. |
|                                                                                        | Windows PowerShell (2 de 5 instalados)     Windows TIFF IFilter     Kindex Construction (2 de 5 instalados)     Windows TIFF IFilter     Kindex Construction (2 de 5 instalados)     Kindex Construction (2 de 5 instalados)     Kindex Const | e > Instalar Cancelar                                                                                                    |

Ilustración 5 Escogiendo característica a instalar

Una vez confirmados los roles y características que queremos agregar, esperamos que

se instalen y realizamos una configuración que nos exige el equipo cuando la instalación

culmina. Esta configuración, es del servidor de dominio del directorio activo.

| ► Pa | anel                                                                                                    | • @   🍢        | Administrar | Herramientas | Ver | Ayuda |   |
|------|----------------------------------------------------------------------------------------------------|----------------|-------------|--------------|-----|-------|---|
|      | Configuración posterior a la<br>Requiere configuración para Serv<br>Active Directory en SISTCO2024-2<br>Promover este servidor a controla<br>Instalación de característica | TARE V X       |             |              |     |       | < |
|      | Requiere configuración. Instalació<br>SistCo2024-2.<br>Agregar roles y características<br>Detalles de tarea                                                                | in correcta en | istrar      |              |     |       | = |

Ilustración 6 Configuración de servicio de dominio de directorio activo

Esto nos dirige a el Asistente para configuración de Servicios de dominio de

Active Directory, en donde vamos a realizar la configuración pedida para terminar la

instalación iniciando por escoger la operación que se va a implementar, en este caso es un

nuevo **bosque** y el nombre del dominio raíz(sistco.com).

| 📥 Asistente                                                                                                    | e para configuración de Servicios                                                                                                    | de dominio de Active D                                                                           | Directory 🔄 🗖 🗙                     |
|----------------------------------------------------------------------------------------------------|----------------------------------------------------------------------------------------------------|--------------------------------------------------------------------------------------------------|-------------------------------------|
| Configuración de implem<br>Opciones del controlador<br>Opciones adicionales<br>Rutas de acceso<br>Revisar opciones<br>Comprobación de requisi<br>Instalación<br>Resultado | implementación<br>Seleccionar la operación de impleme<br>Agregar un controlador de domir<br>Agregar un nuevo dominio a un la<br>Agregar un nuevo bosque<br>Especificar la información de dominio<br>Nombre de dominio raíz:<br>Más información acerca de configura | ntación<br>nio a un dominio existente<br>posque existente<br>o para esta operación<br>sistco.com | SERVIDOR DE DESTINO<br>SistCo2024-2 |
|                                                                                                    | <                                                                                                    | Anterior Siguiente >                                                                             | Instalar Cancelar                   |

Ilustración 7 Configurando bosque y nombre del dominio

Escogemos la contraseña, la cual debe ser la misma con la cual inicia sesión en el

equipo.

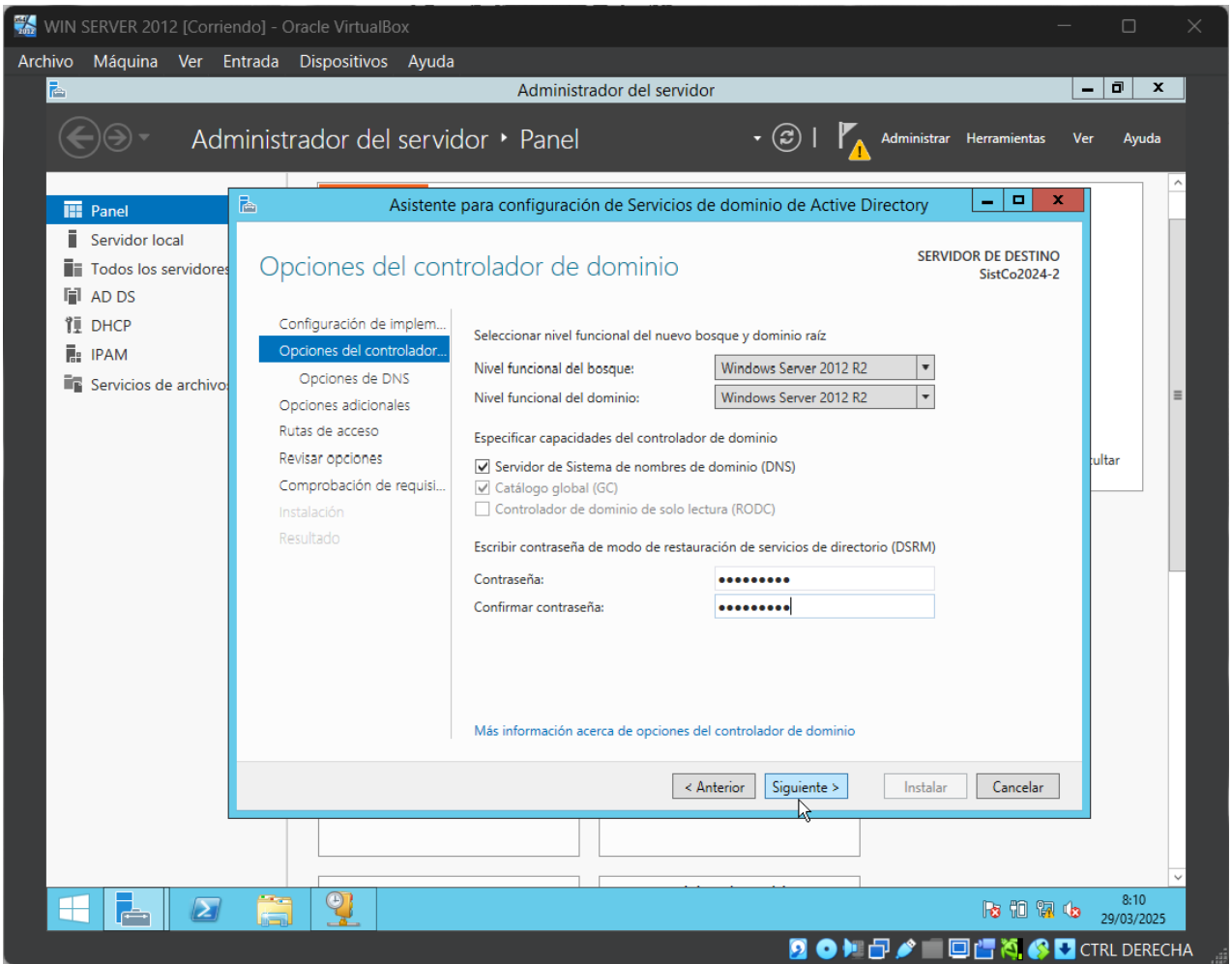

Ilustración 8 Contraseña de servidor de dominio de directorio activo

En los siguientes pasos dejamos todo tal cual como viene por defecto y aplicamos

siguiente.

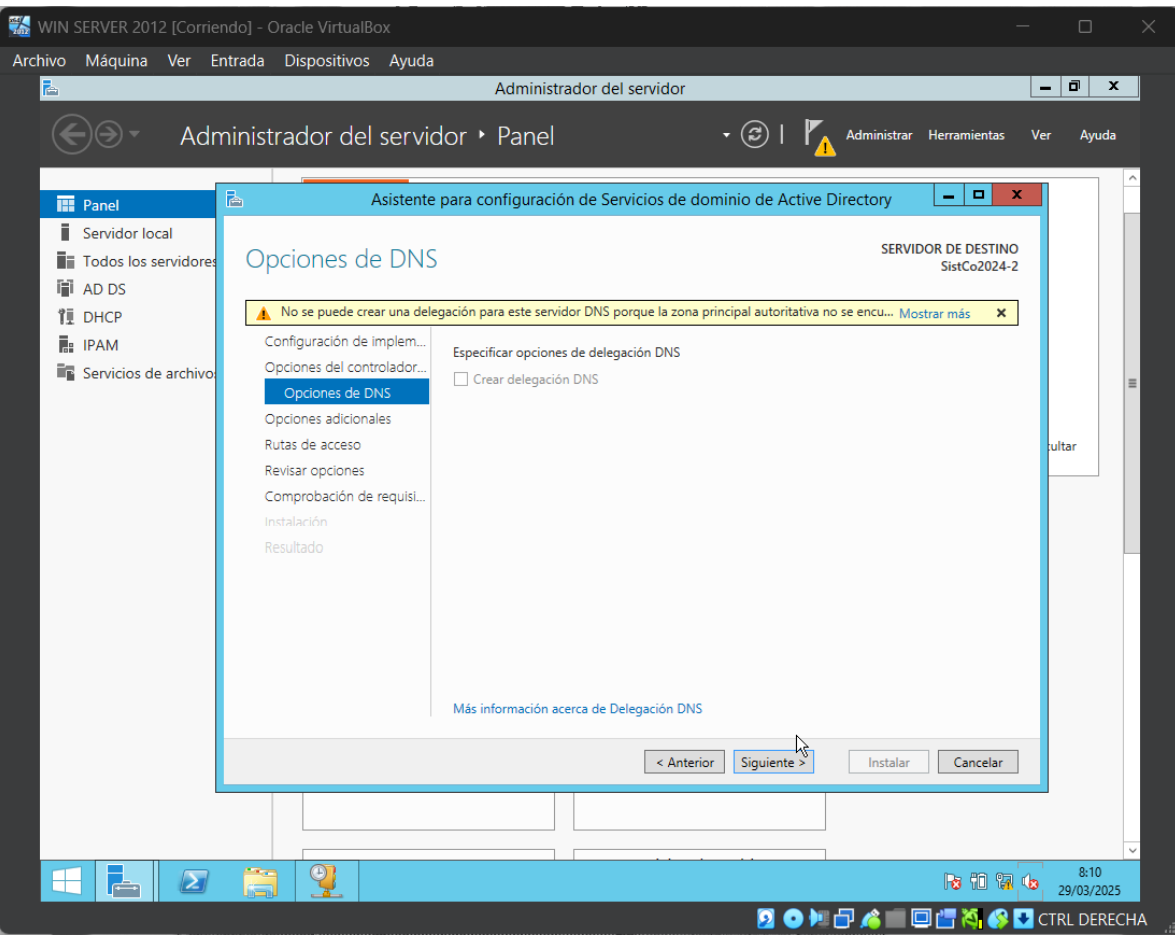

Ilustración 9 Opciones de delegación DNS

| 📸 WIN SERVER 2012 [Corrie                                        | ndo] - Oracle VirtualBox                                                                                                    |                                                                                                   |                                     |                    |
|------------------------------------------------------------------|----------------------------------------------------------------------------------------------------|---------------------------------------------------------------------------------------------------|-------------------------------------|--------------------|
| Archivo Máquina Ver E                                            | ntrada Dispositivos Ayuda                                                                                                    |                                                                                                   |                                     |                    |
| 2                                                                |                                                                                                    | Administrador del servidor                                                                        |                                     | _ 0 X              |
| €∋- Adr                                                          | ministrador del servio                                                                                                    | dor • Panel • 🕝                                                                                   | Administrar Herramientas            | Ver Ayuda          |
|                                                                  |                                                                                                    |                                                                                                   |                                     |                    |
| Panel                                                            | Asistente                                                                                                    | para configuración de Servicios de dominio de Activ                                               | ve Directory                        |                    |
| <ul> <li>Servidor local</li> <li>Todos los servidores</li> </ul> | Opciones adicion                                                                                                    | ales                                                                                              | SERVIDOR DE DESTINO<br>SistCo2024-2 |                    |
| 龍 AD US<br>覚 DHCP<br>麗 IPAM<br>電 Servicios de archivo            | Configuración de implem<br>Opciones del controlador<br>Opciones de DNS<br>Opciones adicionales<br>Rutas de acceso<br>Revisar opciones<br>Comprobación de requisi<br>Instalación<br>Resultado | Verifique el nombre NetBIOS asignado al dominio y cámbielo s<br>Nombre de dominio NetBIOS: SISTCO | i es necesario                      | ≡                  |
|                                                                  |                                                                                                    | Más información acerca de Opciones adicionales                                                    |                                     |                    |
|                                                                  |                                                                                                    | < Anterior Siguiente >                                                                            | Instalar Cancelar                   |                    |
|                                                                  |                                                                                                    |                                                                                                   |                                     | ~                  |
|                                                                  |                                                                                                    |                                                                                                   | Re 10 17 4                          | 8:17<br>29/03/2025 |
|                                                                  |                                                                                                    | 2 🧿                                                                                               | )= 🗗 🔏 💼 🗖 📇 🖏 🚱 🛂                  | CTRL DERECHA       |

Ilustración 10 Verificando nombre de NetBIOS

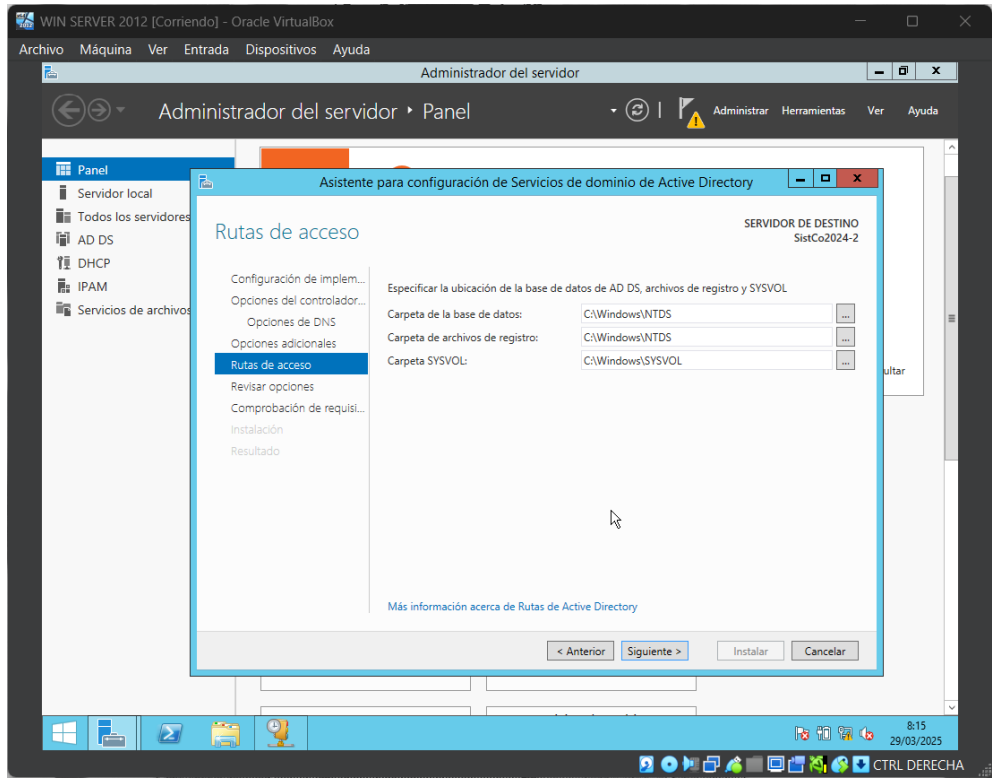

Ilustración 11 Ruta de acceso

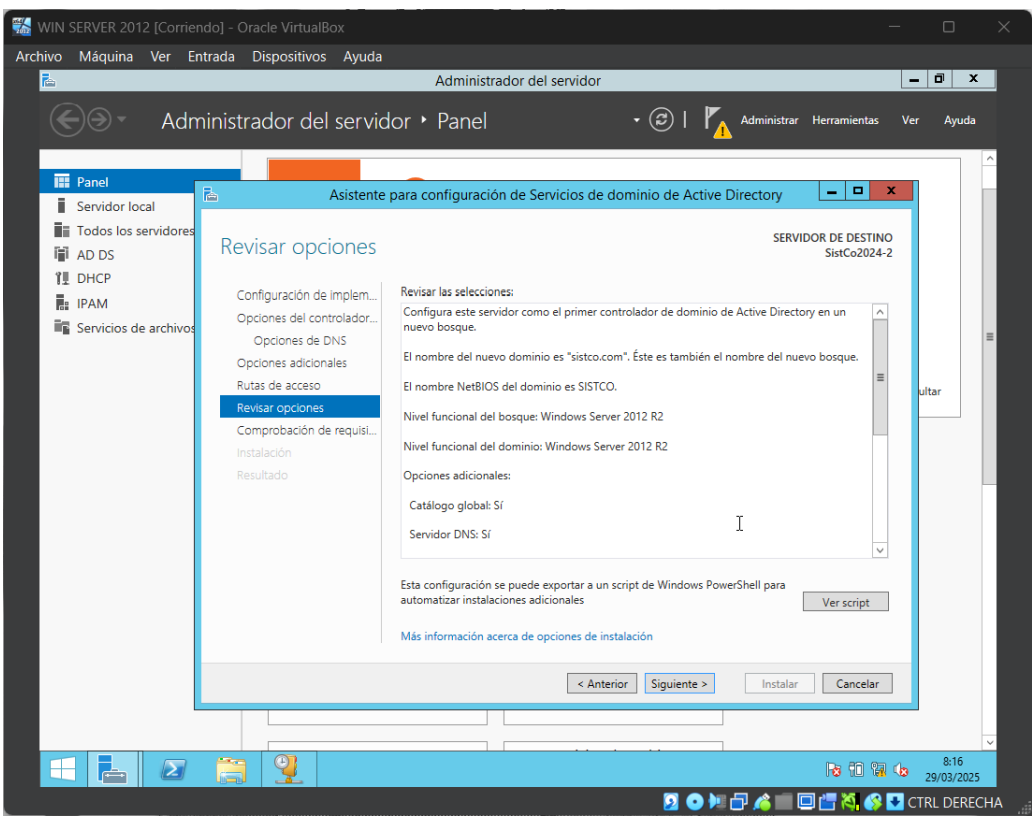

Ilustración 12 Revisar opciones

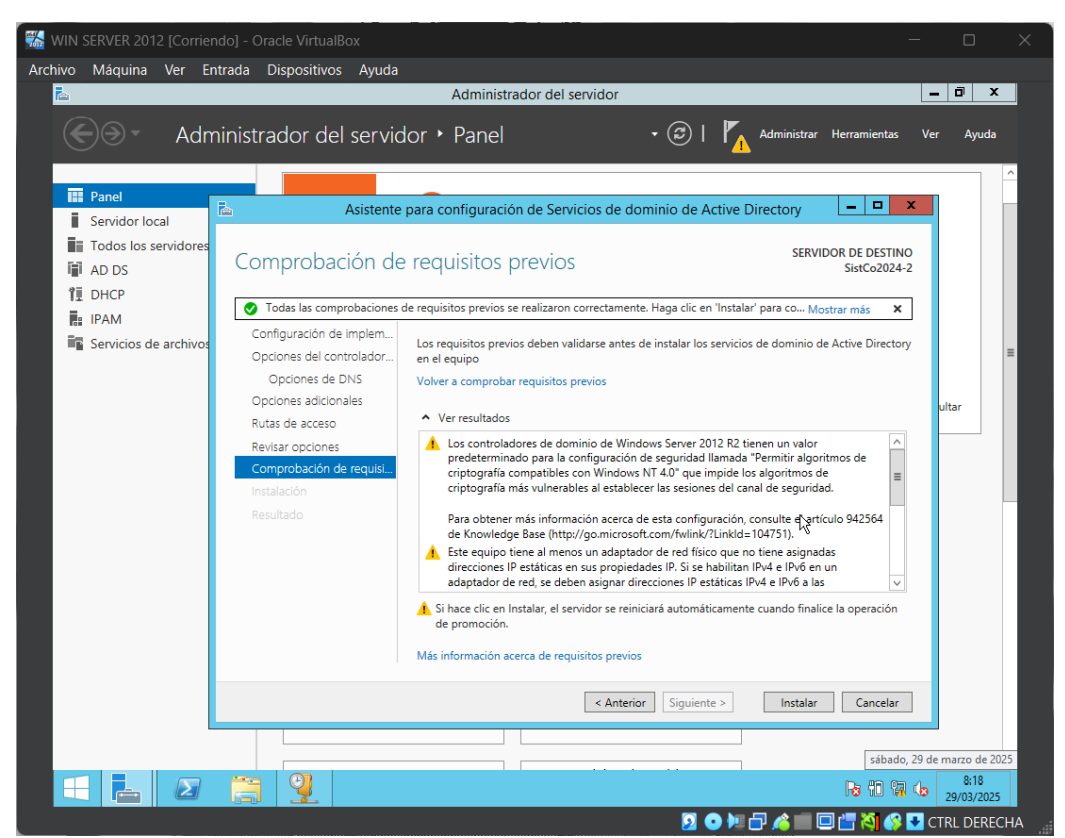

Ilustración 13 Comprobando requisitos

Luego de realizar la instalación, reiniciamos la máquina e iniciamos sesión como administrador dentro del dominio ya instalado.

| Archivo Máquina Ver Entrada Dispositivos Ayuda                |  |  |
|---------------------------------------------------------------|--|--|
| Image: Sisted Administrator       Image: Sisted Administrator |  |  |
| Uindows Server 2012 R2                                        |  |  |

Ilustración 14 Iniciar sesión en Dominio

| 😹 WIN : | SERVER 201 | 2 [Cor | rriendo] - ( | Dracle VirtualBo | x           |                   |                   | —       |         | ×     |
|---------|------------|--------|--------------|------------------|-------------|-------------------|-------------------|---------|---------|-------|
| Archivo | Máquina    | Ver    | Entrada      | Dispositivos     | Ayuda       |                   |                   |         |         |       |
|         |            |        |              |                  |             |                   |                   |         |         |       |
|         |            |        |              |                  |             |                   |                   |         |         |       |
|         |            |        |              |                  |             |                   |                   |         |         |       |
|         |            |        |              |                  |             |                   |                   |         |         |       |
|         |            |        | $\sim$       |                  |             |                   | !:                |         |         |       |
|         |            | (      | €            |                  | SI          | SICOVAdministr    | ador              |         |         |       |
|         |            |        |              |                  | þ           | ontraseña         | <b>→</b>          |         |         |       |
|         |            |        |              |                  |             |                   |                   |         |         |       |
|         |            |        |              |                  |             |                   |                   |         |         |       |
|         |            |        |              |                  |             |                   |                   |         |         |       |
|         |            |        |              |                  |             |                   |                   |         |         |       |
|         |            |        |              |                  |             |                   |                   |         |         |       |
|         |            |        |              |                  |             |                   |                   |         |         |       |
|         |            |        |              |                  |             |                   |                   |         |         |       |
|         |            |        |              |                  |             |                   | N                 |         |         |       |
|         |            |        |              |                  |             |                   | 7                 |         |         |       |
|         |            |        |              |                  |             |                   |                   |         |         |       |
|         |            |        |              |                  |             |                   |                   |         |         |       |
| ්       | +          |        |              |                  | Windov      | vs Server 2012 R2 |                   |         |         |       |
|         |            |        |              |                  | 14<br>14    |                   |                   |         |         |       |
|         |            |        |              |                  |             | 5                 | ) 🗏 🗗 💰 💼 🖸 📇 🔏 🖌 | S 🛃 CTR | L DEREC | HA _= |
|         |            |        | luotr        | naián 1          | - Ininiar a | opión pomo A      | dministrador      |         |         |       |

Ilustración 15 Iniciar sesión como Administrador

Luego ingresamos a la herramienta de Administrador de DNS y en la sección Zona

de búsqueda inversa creamos una nueva zona.

| <b>Å</b>                                                                                                    |                              | Administrador de DNS                                                                                                    |
|----------------------------------------------------------------------------------------------------|------------------------------|----------------------------------------------------------------------------------------------------|
| Archivo Acción Ver Ayu                                                                                                    | uda                          |                                                                                                    |
| <ul> <li>DNS</li> <li>SISTCO2024-2</li> <li>Im Registros globales</li> <li>Zonas de búsqueda</li> <li>Zonas de búsqu</li> <li>Puntos de confi</li> <li>Reenviadores co</li> </ul> | directa<br>Zona nueva<br>Ver | Agregar una zona nueva<br>El sistema de nombres de dominios (DNS) permite a<br>na información acerca de uno o más dominic<br>egar una zona nueva, en el menú Acción, ha |
|                                                                                                    | Actualizar<br>Ayuda          |                                                                                                    |

Luego se nos abrirá el Asistente para nueva zona y vamos a seleccionar las

siguientes opciones.

| Asistente para nueva zona                                                                                                    |
|----------------------------------------------------------------------------------------------------|
| Asistente para nueva zona<br>Este asistente le ayuda a crear una zona nueva para su                                                            |
| Una zona traduce nombres DNS en datos relacionados, tales<br>como direcciones IP o servicios de red.<br>Haga clic en Siguiente para continuar. |
|                                                                                                    |
| < Atrás Siguiente >                                                                                                    |

llustración 17 Crear zona con el asistente

| Asistente para nueva zona 🗙                                                                                                    |  |  |
|----------------------------------------------------------------------------------------------------|--|--|
| Tipo de zona         El servidor DNS es compatible con varios tipos de zonas y almacenamientos.                                                                                                    |  |  |
| Seleccione el tipo de zona que quiere crear:                                                                                                    |  |  |
| <ul> <li>Zona secundaria</li> </ul>                                                                                                    |  |  |
| Crea una copia de una zona que ya existe en otro servidor. Esta opción ayuda a<br>equilibrar el proceso de carga de los servidores principales y proporciona tolerancia a<br>errores.                                                    |  |  |
| 🔘 Zona de rutas internas                                                                                                    |  |  |
| Crea una copia de zona que contiege solo servidor de nombres (NS), inicio de<br>autoridad (SOA) y quizá registros cadherencia de host (A). Un servidor que<br>contiene una zona de rutas internas no tiene privilegios sobre dicha zona. |  |  |
| Almacenar la zona en Active Directory (solo disponible si el servidor DNS es un<br>controlador de dominio grabable)                                                                                                    |  |  |
|                                                                                                    |  |  |
| < Atrás Siguiente > Cancelar                                                                                                    |  |  |

llustración 18 Tipo de zona

| Asistente para nueva zona                                                                                                    |  |  |
|----------------------------------------------------------------------------------------------------|--|--|
| Ámbito de replicación de zona de Active Directory         Puede seleccionar cómo desea que se repliquen los datos DNS por la red.  |  |  |
| Seleccione cómo quiere que se repliquen los datos de zona:                                                                         |  |  |
| <ul> <li>Para todos los servidores DNS que se ejecutan en controladores de dominio en este<br/>bosque: sistco.com</li> </ul>       |  |  |
| Para todos los servidores DNS que se ejecutan en controladores de dominio en este<br>dominio: sistco.com                           |  |  |
| <ul> <li>Para todos los controladores de domirio en este dominio (para compatibilidad con<br/>Windows 2000): sistco.com</li> </ul> |  |  |
| <ul> <li>Para todos los controladores de dominio especificados en el ámbito de esta partición de<br/>directorio:</li> </ul>        |  |  |
| ×                                                                                                    |  |  |
|                                                                                                    |  |  |
|                                                                                                    |  |  |
|                                                                                                    |  |  |
| < Atrás Siguiente > Cancelar                                                                                                    |  |  |

Ilustración 19 Ámbito de replicación de zona

| Asistente para nueva zona                                                                                    |
|----------------------------------------------------------------------------------------------------|
| Nombre de la zona de búsqueda inversa<br>Una zona de búsqueda inversa traduce direcciones IP en nombres DNS. |
| Elija si desea crear una zona de búsqueda inversa para direcciones IPv4 o direcciones<br>IPv6.               |
| Zona de búsqueda inversa para IPv4                                                                           |
|                                                                                                    |
|                                                                                                    |
|                                                                                                    |
| 4                                                                                                    |
| < Atrás Siguiente > Cancelar                                                                                 |

Ilustración 20 Zona de búsqueda inversa para IPV4

En este paso identificamos la zona de búsqueda inversa, la cual nos va a permitir

traducir la dirección ip a el nombre del DNS.

| Asistente para nueva zona 🗙                                                                                                    |
|----------------------------------------------------------------------------------------------------|
| Nombre de la zona de búsqueda inversa<br>Una zona de búsqueda inversa traduce direcciones IP en nombres DNS.                                                                                                    |
| <ul> <li>Para identificar la zona de búsqueda inversa, escriba el Id. de red o el nombre de zona.</li> <li>Id. de red: <ul> <li>200 .200 .200 .200</li> </ul> </li> <li>El Id de red es la parte de la dirección IP que pertenece a esta zona. Escriba el Id. de red en su orden normal (no en el inverso).</li> <li>Si usa un cero en el Id de red, aparecerá en el nombre de la zona. Por ejemplo, el Id de red 10 crearía la zona 10.in-addr.arpa, y el Id de red 10.0 crearía la zona 0.10.in-addr.arpa.</li> <li>Nombre de la zona de búsqueda inversa: </li> </ul> |
| < Atrás Siguiente > Cancelar                                                                                                    |

Ilustración 21 Nombre de la zona

| Asistente para nueva zona                                                                                                    | x               |
|----------------------------------------------------------------------------------------------------|-----------------|
| Actualización dinámica<br>Puede especificar si esta zona DNS aceptará actualizaciones seguras, no seguras<br>o no dinámicas.                                                                                                    |                 |
| Las actualizaciones dinámicas permiten que los equipos diente DNS se registren y actua<br>dinámicamente sus registros de recursos con un servidor DNS cuando se produzcan can<br>Seleccione el tipo de actualizaciones dinámicas que desea permitir:<br>O Permitir solo actualizaciones dinámicas seguras (recomendado para Active Directory)<br>Esta opción solo está disponible para las zonas que están integradas en Active | licen<br>Ibios. |
| Permitir todas las actualizaciones dinámicas (seguras y no seguras)<br>Se aceptan actualizaciones dinámicas de registros de recurso de todos los clientes.<br>Esta opción representa un serio peligro para la seguridad porque permite<br>aceptar actualizaciones desde orígenes que no son de confianza.<br>No admitir actualizaciones dinámicas                                                                               |                 |
| Esta zona no acepta actualizaciones dinámicas de registros de recurso. Tiene que actualizar sus registros manualmente.                                                                                                    | elar            |
|                                                                                                    |                 |

Ilustración 22 Actualización dinámica de zona

Una vez seguidos los pasos anteriores, finalizamos el asistente de la nueva zona.

| Asistente para nueva zona                                                                                                    |
|----------------------------------------------------------------------------------------------------|
| Finalización del Asistente para nueva zona         Se ha completado correctamente el Asistente para nueva zona. Ha especificado la siguiente configuración:         Nombre: 200.200.200.in-addr.arpa         Tipo: Zona primaria integrada de Active Directory         Tipo de búsqueda: Invertir         Nota: ahora debe agregar registros a la zona o asegurarse de que los registros se actualizan dinámicamente. A continuación, compruebe la resolución de nombres con nslookup.         Para cerrar este asistente y crear la zona nueva, haga dic en Finalizar. |
| < Atrás Finalizar Cancelar                                                                                                    |

Ilustración 23 Finalización del asistente para nueva zona

Luego, vaciamos la caché de la resolución de DNS ejecutando el comando ipconfig

# /flushdns

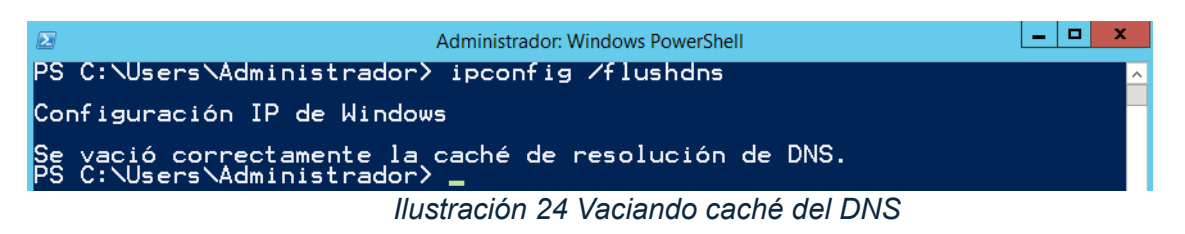

Luego, nos dirigimos a la paleta de comandos (PowerShell) y registramos el DNS

ejecutando el comando ipconfig /registerdns

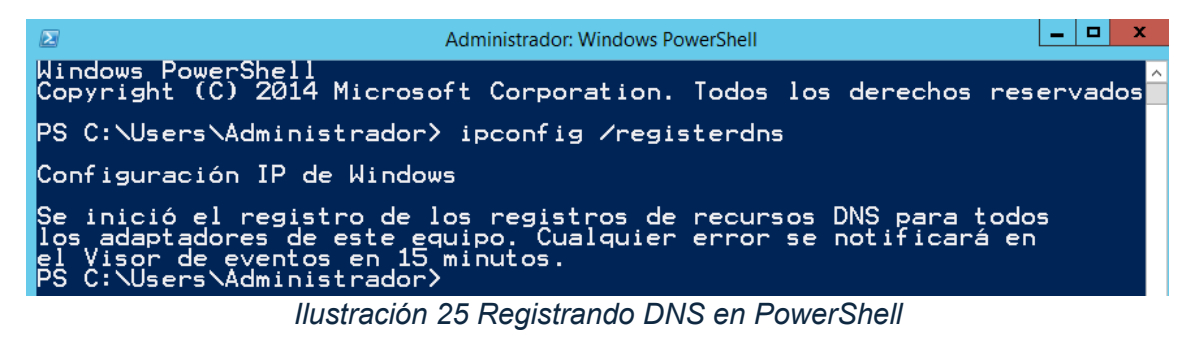

Luego de registrar el DNS y vaciarle la caché, probaos ping al nombre del dominio con

el comando ping sistco.com

| Administrador: Windows PowerShell                                                                                                    |
|----------------------------------------------------------------------------------------------------|
| Windows PowerShell<br>Copyright (C) 2014 Microsoft Corporation. Todos los derechos res                                                                                                    |
| PS C:\Users\Administrador> ping sistco.com                                                                                                    |
| Haciendo ping a sistco.com [200.200.200.200] con 32 bytes de dat<br>Respuesta desde 200.200.200.200: bytes=32 tiempo<1m TTL=128<br>Respuesta desde 200.200.200.200: bytes=32 tiempo<1m TTL=128<br>Respuesta desde 200.200.200.200: bytes=32 tiempo<1m TTL=128<br>Respuesta desde 200.200.200.200: bytes=32 tiempo<1m TTL=128 |
| Estadísticas de ping para 200.200.200.200:<br>Paquetes: enviados = 4, recibidos = 4, perdidos = 0<br>(0% perdidos),<br>Tiempos aproximados de ida y vuelta en milisegundos:<br>Mínimo = 0ms, Máximo = 0ms, Media = 0ms<br>PS C:\Users\Administrador>                                                                         |

Ilustración 26 Ping al nombre del dominio

Nos dirigimos a la máquina de Windows 7 para reiniciar y limpiar las configuraciones

de ip con los comandos ipconfig /release e ipconfig /renew.

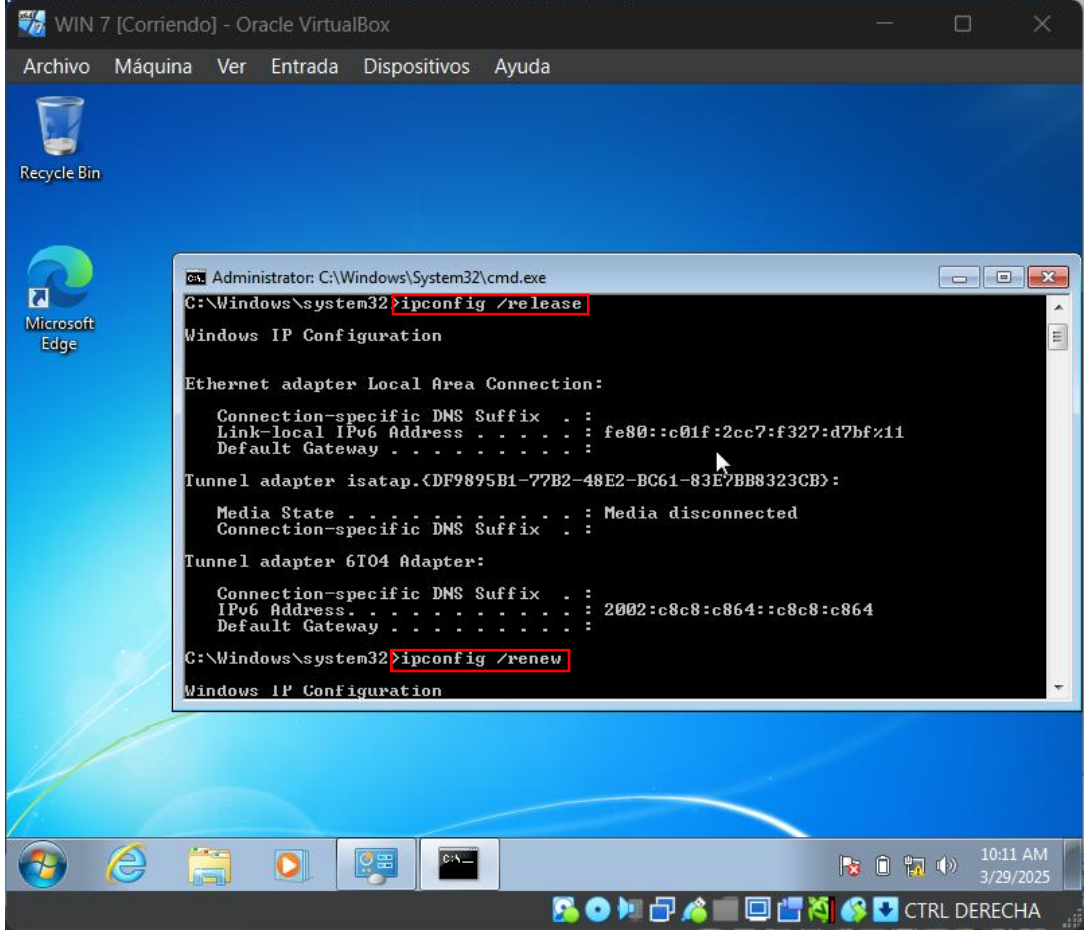

Ilustración 27 Reiniciando tarjeta de red

Luego le realizamos ping a el nombre del dominio para convalidar la conexión.

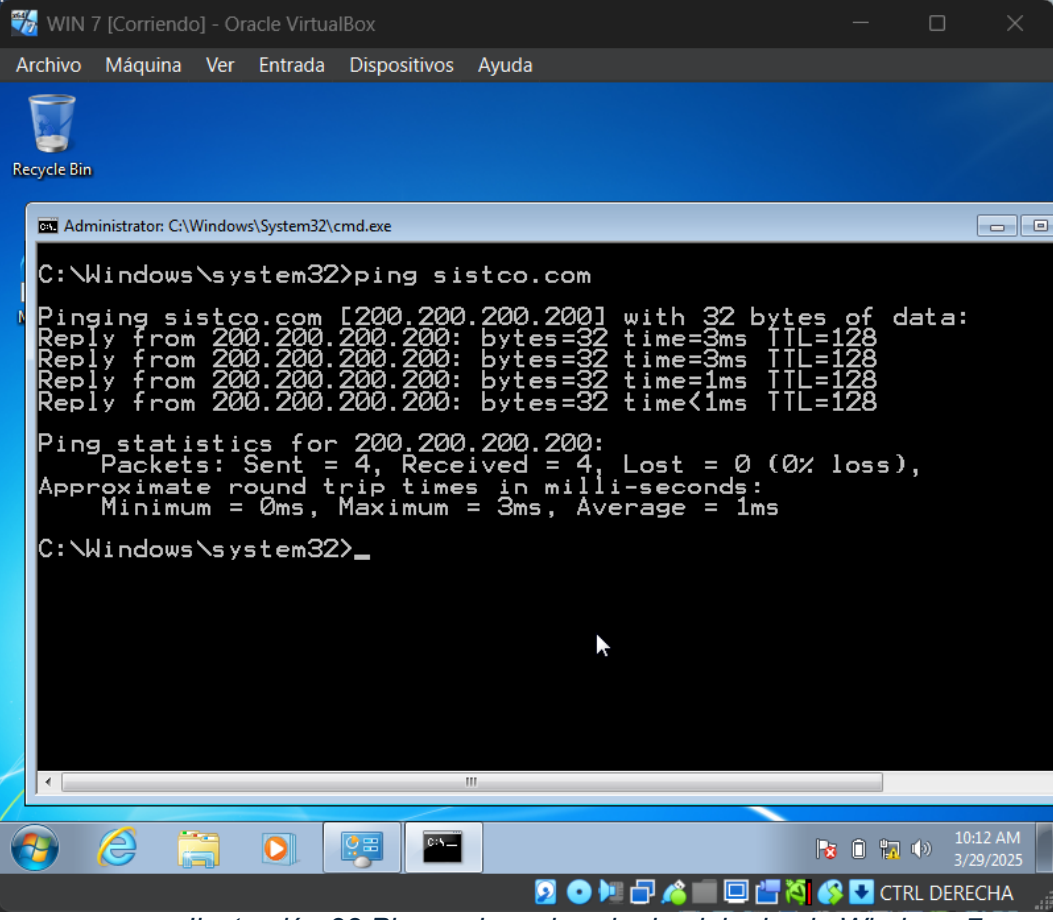

Ilustración 28 Ping a el nombre de dominio desde Windows 7

## **Problemas Encontrados**

Durante el desarrollo del laboratorio se encontraron varios problemas, el primero de

ellos fue que había un conflicto en el DHCP creado por tener habilitadas las 2 tarjetas de red.

| 9                                                                                                    | D               | НСР |
|----------------------------------------------------------------------------------------------------|-----------------|-----|
| Archivo Acción Ver Ayuda                                                                                                    |                 |     |
| 🗢 🔿 📶 🗙 🗐 🖸 📑 📮                                                                                                    | <u>.</u>        |     |
| <sup>™</sup> DHCP <sup>™</sup> 190.190.190 <sup>™</sup> IPv4 <sup>™</sup> Ámbito [200.200.200.0] SemestreX <sup>™</sup> Opciones de servidor <sup>™</sup> Directivas <sup>™</sup> Filtros <sup>™</sup> IPv6 | Nombre<br>DIPv4 |     |

Ilustración 29 Primer problema

Este problema se solucionó deshabilitando la segunda tarjeta o adaptador de red en la

máquina virtual.

| 🔅 WIN SERVER 2012 - Settings |                                                                             | – 🗆 X                 |
|------------------------------|-----------------------------------------------------------------------------|-----------------------|
| Basic Expert                 |                                                                             | Search settings 🔎     |
| General                      | Red                                                                         |                       |
| Sistema                      | Adaptador <u>1</u> Adaptador <u>2</u> Adaptador <u>3</u> Adaptador <u>4</u> |                       |
| Pantalla                     | abilitar adaptador de red                                                   |                       |
|                              |                                                                             |                       |
| Almacenamiento               | <u>N</u> ombre: Red EtitCK X/2024-2/////////////////////////////////        |                       |
| 姠 Audio                      |                                                                             |                       |
| Red                          |                                                                             |                       |
| Puertos serie                | Dirección <u>M</u> AC: 080027082668                                         |                       |
| 💣 USB                        | 💋 Cable conectado                                                           |                       |
|                              |                                                                             |                       |
| Carpetas compartidas         | Puertos serie                                                               |                       |
| Interfaz de usuario          | Puerto 1         Puerto 2         Puerto 3         Puerto 4                 |                       |
|                              |                                                                             |                       |
|                              | Aceptar Car                                                                 | ncelar Ay <u>u</u> da |

Ilustración 30 Solución de problema 1

Otro problema que se encontró durante el laboratorio fue que al realizar el ping al

dominio la ip aparece en el protocolo IPV6.

| Recycle Bin                                                                                                    |                |
|----------------------------------------------------------------------------------------------------|----------------|
| GGI C:\Windows\system32\cmd.exe                                                                                                    |                |
| C:∖Users∖york>ping sistco.com                                                                                                    |                |
| Pinging sistco.com [2002:c8c8:c8c8::c8c8:c8c8] with 3<br>Reply from 2002:c8c8:c8c8::c8c8:c8c8: time=1ms<br>Reply from 2002:c8c8:c8c8::c8c8:c8c8: time<1ms<br>Reply from 2002:c8c8:c8c8::c8c8:c8c8: time<1ms<br>Reply from 2002:c8c8:c8c8::c8c8:c8c8: time=5ms | 82 bytes of da |
| Ping statistics for 2002:c8c8:c8c8::c8c8:c8c8:<br>Packets: Sent = 4, Received = 4, Lost = 0 (0% los<br>Approximate round trip times in milli-seconds:<br>Minimum = 0ms, Maximum = 5ms, Average = 1ms                                                          | s),            |
| C:\Users\york>_                                                                                                    |                |
|                                                                                                    |                |
|                                                                                                    |                |
|                                                                                                    |                |
|                                                                                                    |                |
| •                                                                                                    | •              |
|                                                                                                    | 62% remaining  |
|                                                                                                    | 4/1/2025       |

Ilustración 31 Problema 2

Esto se solucionó dirigiéndonos a el administrador de DNS y en la carpeta del dominio eliminamos los archivos que sean del protocolo IPV6. Luego, en la PowerShell reiniciamos y eliminamos la caché del DNS.

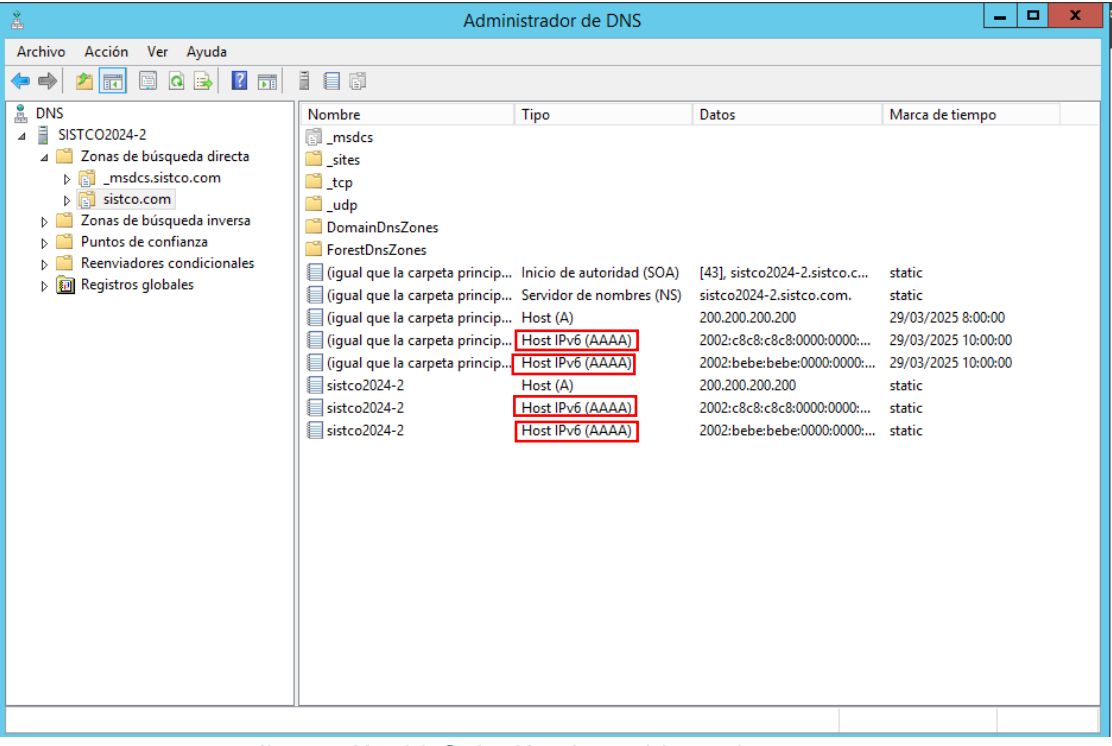

Ilustración 32 Solución de problema 2

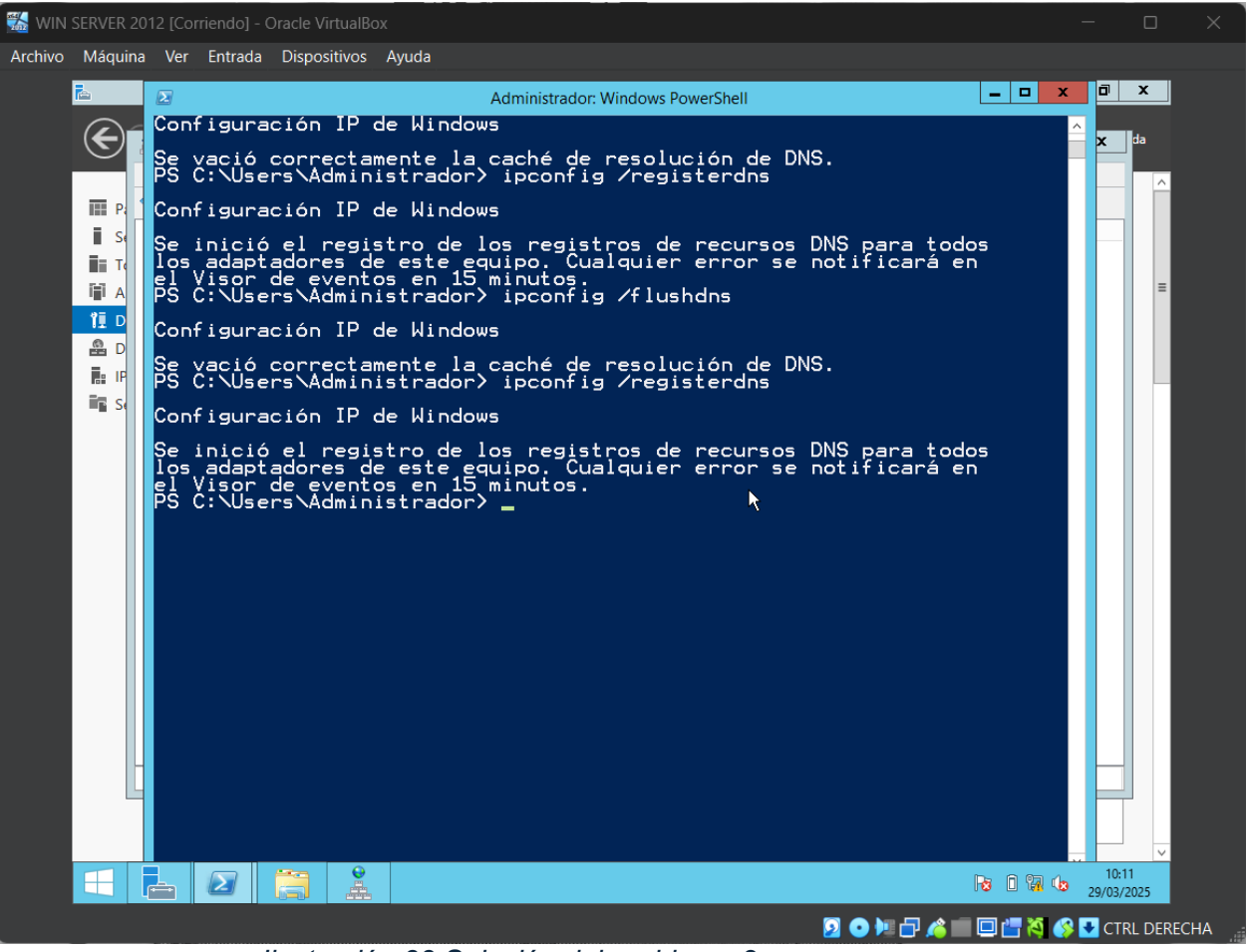

Ilustración 33 Solución del problema 2

# Como Crear Certificados Digitales En Un Directorio Activo

Pasos para solicitar un certificado digital con AD CS

- Conectarse a https://<servername>/certsrv con un navegador web.
- Seleccionar Solicitar un certificado.
- Seleccionar Solicitud de certificado avanzada.
- Seleccionar Crear y enviar una solicitud de certificado a esta CA.
- Rellenar la información solicitada.
- Seleccionar Enviar.

Si aparece la página web Certificado emitido, seleccionar Descargar cadena de certificados.

Guardar el archivo en la unidad de disco duro e importarlo en el almacén de certificados.

#### **Registro CNAME**

Un registro CNAME "de nombre canónico" apunta desde un dominio alias a un dominio "canónico". Un registro CNAME se utiliza en lugar de un registro A, cuando un dominio o subdominio es un alias de otro dominio. Todos los registros CNAME deben apuntar a un dominio, nunca a una dirección IP. Imagina una búsqueda del tesoro en la que cada pista apunta a otra pista y la pista final apunta al tesoro. Un dominio con un registro CNAME es como una pista que puede apuntar a otra pista (otro dominio con un registro CNAME) o al tesoro (un dominio con un registro A).

Por ejemplo, supongamos que blog.example.com tiene un registro CNAME con el valor "example.com" (sin el "blog"). Esto quiere decir que cuando un servidor DNS accede a los registros DNS para blog.example.com, en realidad desencadena otra búsqueda DNS a example.com, devolviendo la dirección IP de example.com a través de su registro A. En este caso, diríamos que example.com es el nombre canónico (o nombre verdadero) de blog.example.com.

### Sin nombres duplicados

Ningún otro registro DNS puede tener el mismo nombre que un registro CNAME determinado. Lo que esto significa en la práctica es que otros tipos de registros DNS, como MX, TXT, A o SOA, no se pueden etiquetar con un alias para un dominio. Tampoco puede haber ningún otro registro CNAME con el mismo nombre.

Si hay un CNAME en "blog.example.com" apuntando a "example.com", no puede haber ningún otro tipo de registros en "blog.example.com" — todos tienen que estar en "example.com".

#### **Registros MX y NS**

Los registros NS y MX no pueden apuntar a un registro CNAME; tienen que apuntar a un registro A (para IPv4) o a un registro AAAA (para IPv6). Un registro MX es un registro de intercambio de correo que dirige el correo electrónico a un servidor de correo. Un registro NS es un registro de "servidor de nombres" e indica qué servidor DNS es autoritativo para ese dominio.

#### Glosario

Windows Server: Windows Server es una plataforma para compilar una infraestructura de aplicaciones, redes y servicios web conectados del grupo de trabajo al centro de datos. Establece un nexo entre los entornos locales y Azure y agrega capas de seguridad adicionales a la vez que ayuda a modernizar las aplicaciones y la infraestructura.

**Windows 7**: Windows 7 es el sistema operativo que sucedió a Windows Vista. Se construyó sobre el núcleo de Vista y se diseñó inicialmente para actualizar el sistema operativo Vista. Windows 7 utiliza la misma interfaz gráfica Aero, que debutó en Vista, pero este sistema operativo es amado por su fiabilidad y su interfaz de usuario intuitiva. En comparación con Vista, Windows 7 proporciona tiempos de arranque más rápidos, nuevos elementos de interfaz de usuario y la adición de Internet Explorer 8.

Active Directory (AD): es un servicio de directorio para su uso en un entorno Windows Server. Se trata de una estructura de base de datos distribuida y jerárquica que comparte información de infraestructura para localizar, proteger, administrar y organizar los recursos del equipo y de la red, como archivos, usuarios, grupos, periféricos y dispositivos de red.

Active Directory es el servicio de directorio propietario de Microsoft para su uso en redes de dominio de Windows. Cuenta con funciones de autenticación y autorización y proporciona un framework para otros servicios similares. Básicamente, el directorio consiste en una base de datos LDAP que contiene objetos en red. Active Directory utiliza el sistema operativo Windows Server.

Cuando se habla sobre Active Directory, por lo general nos referimos a los servicios de dominio (Domain Services) de Active Directory, que proporcionan servicios integrados de autenticación y autorización a gran escala.

Antes de Windows 2000, el modelo de autenticación y autorización de Microsoft obligaba a dividir una red en dominios para luego vincularlos mediante un sistema de confianza de una y dos vías que resultaba complicado y, a veces, impredecible. Active Directory se presentó en Windows 2000 como una forma de proporcionar servicios de directorio a entornos más grandes y complejos.

Qué es un nombre de dominio: Un nombre de dominio es una cadena de texto que se asigna a una dirección IP numérica, que se utiliza para acceder a un sitio web desde el software cliente. Dicho de forma más sencilla, un nombre de dominio es el texto que un usuario escribe en una ventana del navegador para llegar a un sitio web concreto. Por ejemplo, el nombre de dominio de Google es "google.com".

La dirección real de un sitio web es una compleja dirección IP numérica (por ejemplo, 192.0.2.2), pero gracias a DNS, los usuarios pueden introducir nombres de dominio fácil de escribir y ser dirigidos a los sitios web que buscan. Este proceso se conoce como búsqueda de DNS.

## Recomendaciones

Como recomendación, tener el servicio de virtualización actualizado, tratar de descargar las imágenes ISO en sitios oficiales y tener mucha precaución a la hora de instalar los sistemas operativos ya que con cualquier descuido se pueden dañar.

### Conclusión

En este laboratorio se logró configurar exitosamente un Directorio Activo y DNS en Windows Server 2012, estableciendo un dominio funcional y una zona de búsqueda inversa para la resolución de nombres. Las pruebas de conectividad realizadas desde un cliente Windows 7 confirmaron el correcto funcionamiento de los servicios. Este proceso demostró la importancia de una planificación adecuada y la atención a los detalles durante la configuración, especialmente en la asignación de roles y la verificación de la conectividad. La implementación de estos servicios es fundamental para la administración eficiente de redes en entornos empresariales.

## Bibliografía

- CLOUDFLARE. (s.f.). Obtenido de https://www.cloudflare.com/es-es/learning/dns/dnsrecords/dns-cname-record/
- CLOUDFLARE. (2025 de Abril de 2025). Obtenido de https://www.cloudflare.com/eses/learning/dns/glossary/what-is-a-domain-name/
- FADU, A. (29 de Mayo de 2020). Obtenido de

https://www.eis.unl.edu.ar/z/adjuntos/3258/Sistemas\_Operativos\_W10.pdf

- gswashington, Saisang, & robinharwood. (7 de Septiembre de 2023). *Microsoft*. Obtenido de https://learn.microsoft.com/es-es/windows-server/identity/ad-cs/request-certificatewindows-server
- *Microsoft*. (5 de Junio de 2024). Obtenido de https://learn.microsoft.com/es-es/windowsserver/get-started/get-started-with-windows-server

Oracle. (s.f.). Obtenido de https://www.oracle.com/es/virtualization/virtualbox/

paessler. (1 de Abril de 2025). Obtenido de https://www.paessler.com/es/it-explained/activedirectory

Softonic. (19 de Diciembre de 2024). Obtenido de https://windows-7.softonic.com/

Windows Server. (24 de Marzo de 2024). Obtenido de https://learn.microsoft.com/eses/windows-server/identity/ad-ds/get-started/virtual-dc/active-directory-domain-servicesoverview